## kokoka ボランティア更新手続きの手順

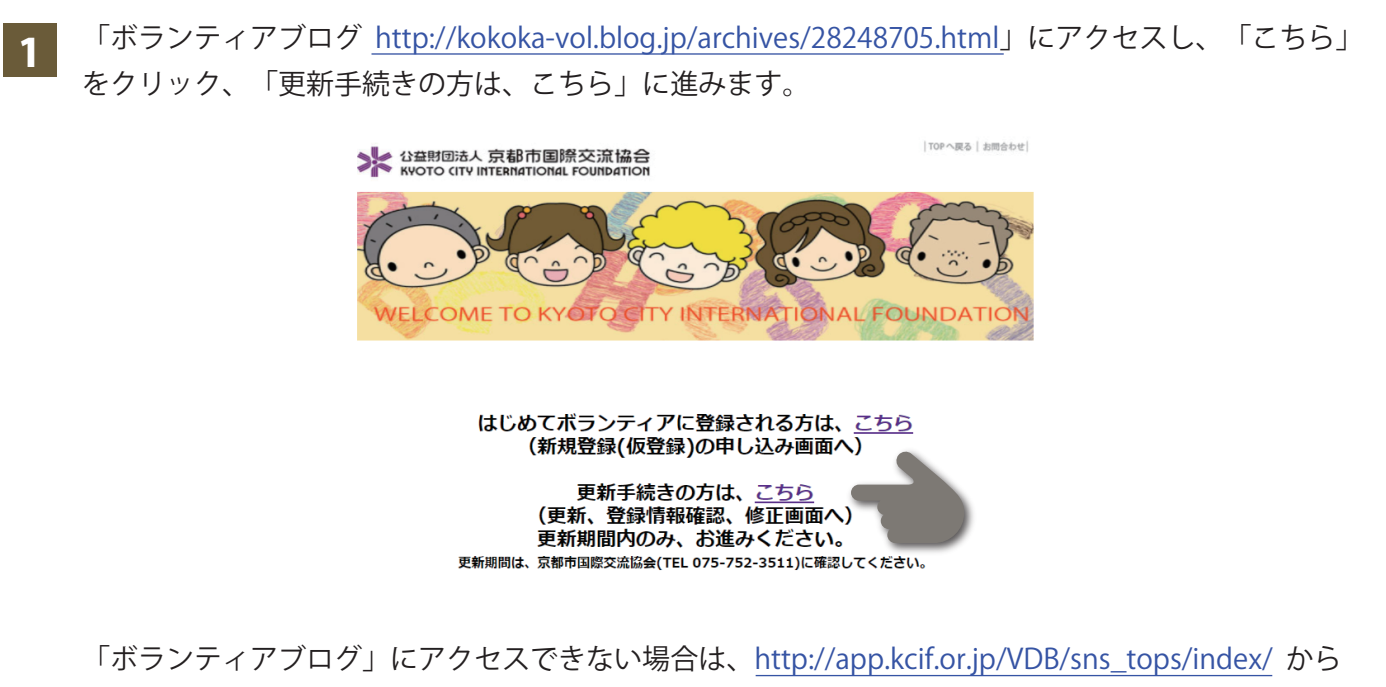

更新してください。

| 2 IDとパスワードを入力後、「Login ▶」ボタン                                 | をクリックします。 1               |
|-------------------------------------------------------------|---------------------------|
| ID:名前のアルファベット(英数字半角)+<br>生年月日(数字8ケタ)                        | 京都市国際交流協会<br>ボランティアシステム画面 |
| Pass:誕生日の数字4ケダ(月日)または、<br>ご自身で変更したパスワード                     | ID :                      |
| 例) "国際 花子 1970年3月8日生まれ" の場合<br>ID:hanako19700308 Pass:0308) | Pass:<br>2                |
|                                                             |                           |

IDやパスワードを忘れた方は、「パスワードをお忘れの方はこちら」をクリックし、メールアドレス を送信してください。メールアドレスに送られた情報で再度「Login ▶」してください。(2)

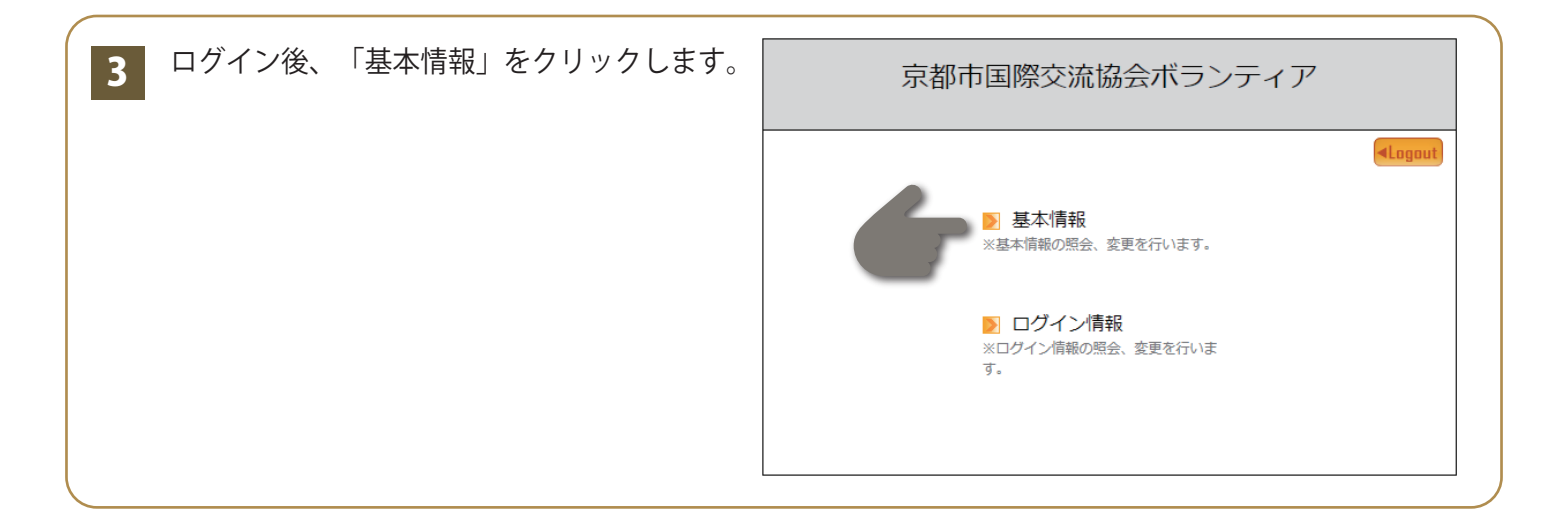

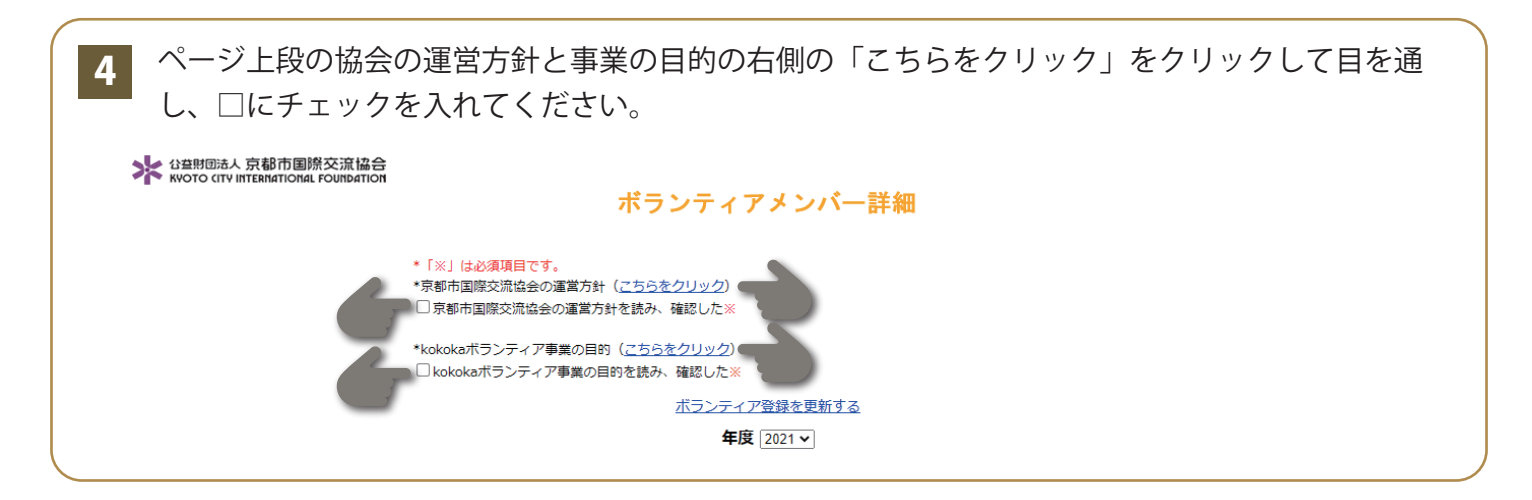

| 語学以外の<br>資格・免許等<br>(「災害時通訳・翻       |                                                                                   |
|------------------------------------|-----------------------------------------------------------------------------------|
| 訳ホランティア」は<br>記入不要)<br>(最大文字数200文字) |                                                                                   |
| 参加の動機、<br>活動への抱負 *                 | 日本で外国の方々とたくさん関わりたいと思い参加しようと思いました。<br>した。<br>日本に来てくださった方々に喜んでもらえるような活動ができるよう頑張ります。 |
|                                    | ボランティア登録を更新する                                                                     |

6 「年度更新完了 年度更新が完了しました」というメッセージが表示されます。 これで更新は完了しました。

更新できたかどうか心配なときは、以下の方法で確認ができます。
3 の「基本情報」をクリックして、5 の「ボランティア情報を更新する」という表示が 消えていれば、更新は完了しています。

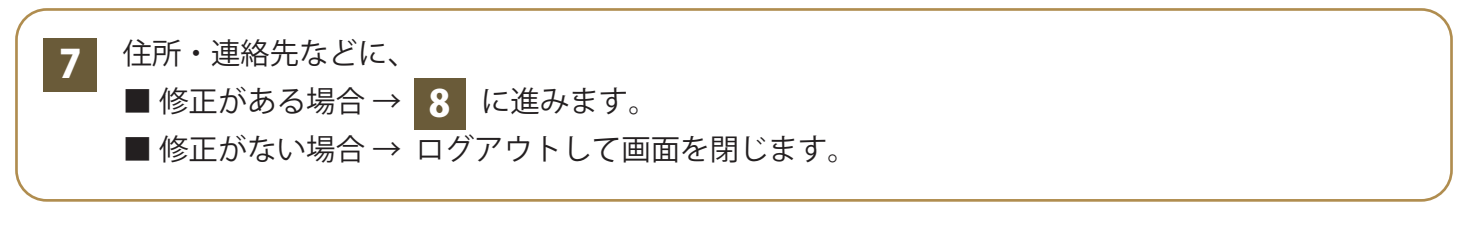

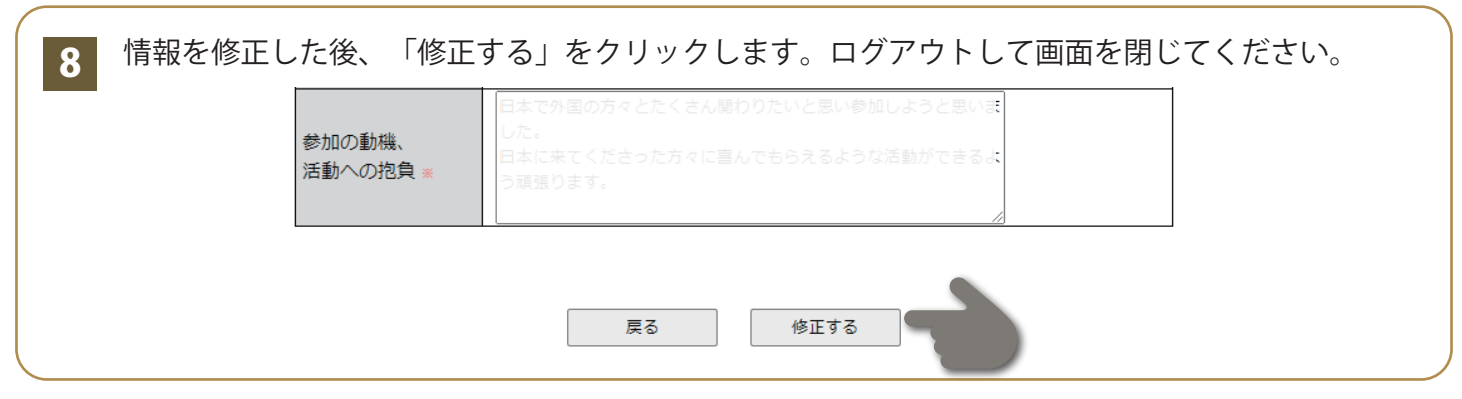